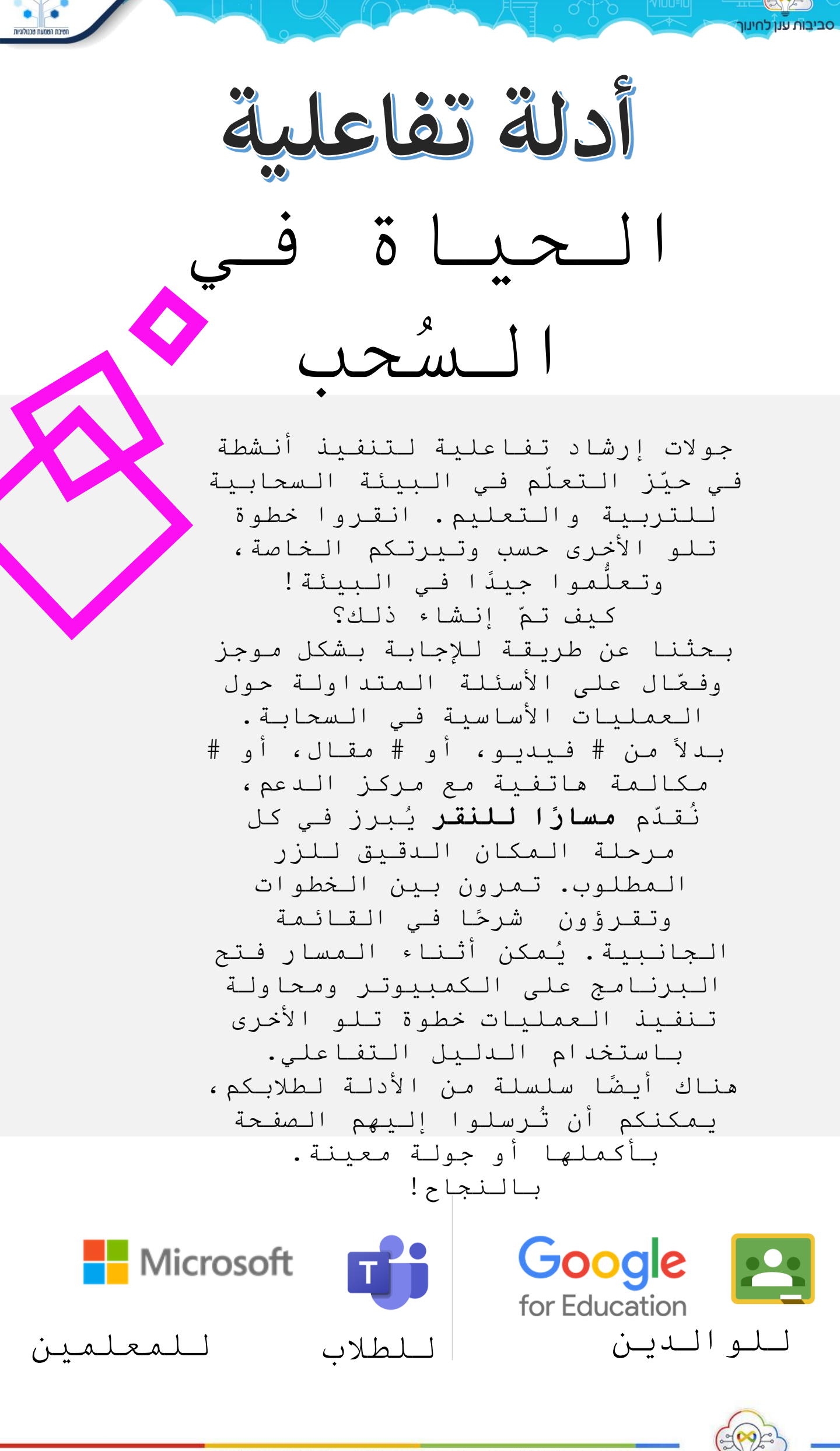

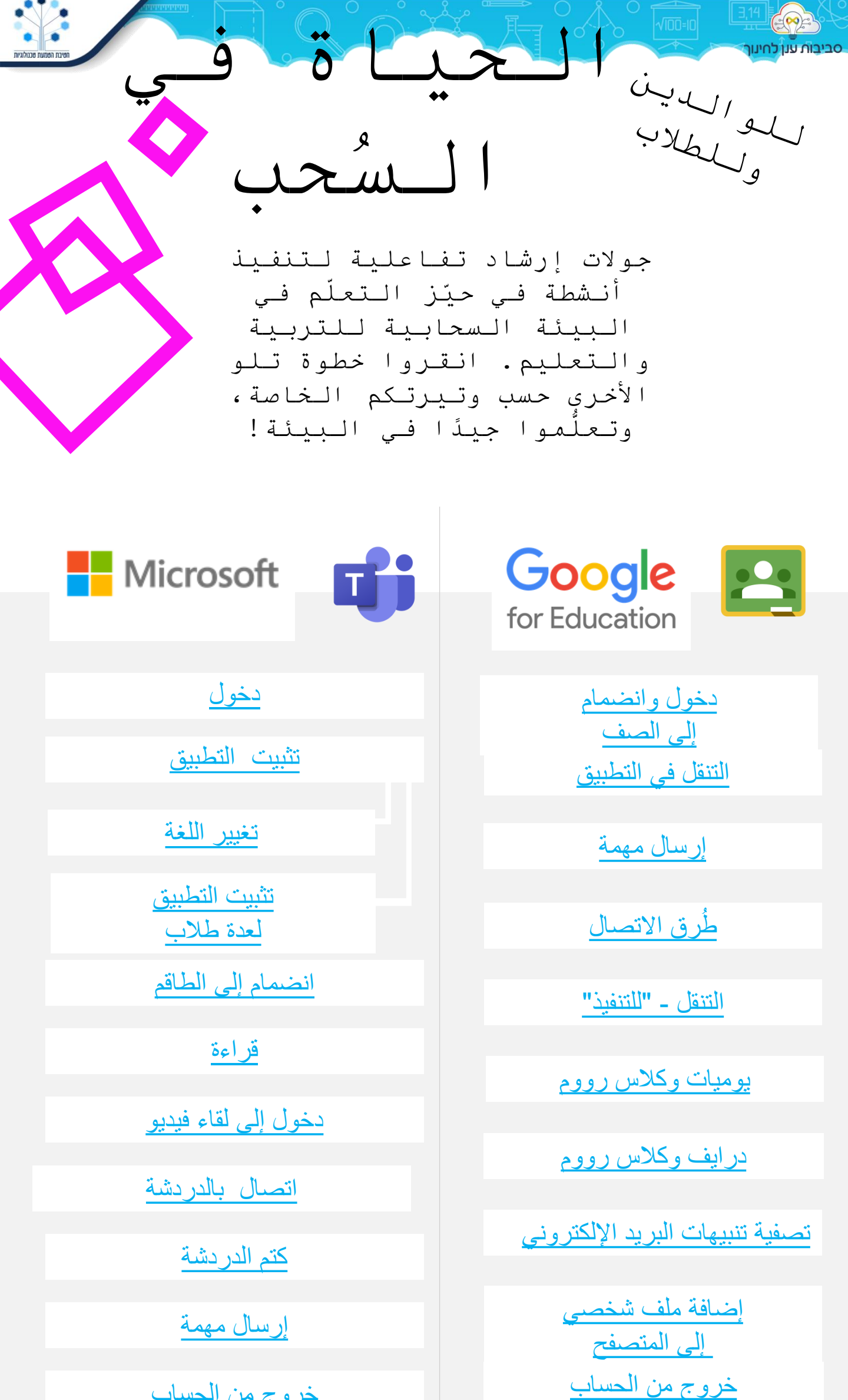

خروج من الحساب

משרד החינוך | מינהל תקשוב | חטיבת הטמעת טכנולוגיות | יחידת סביבות ענן לחינוך

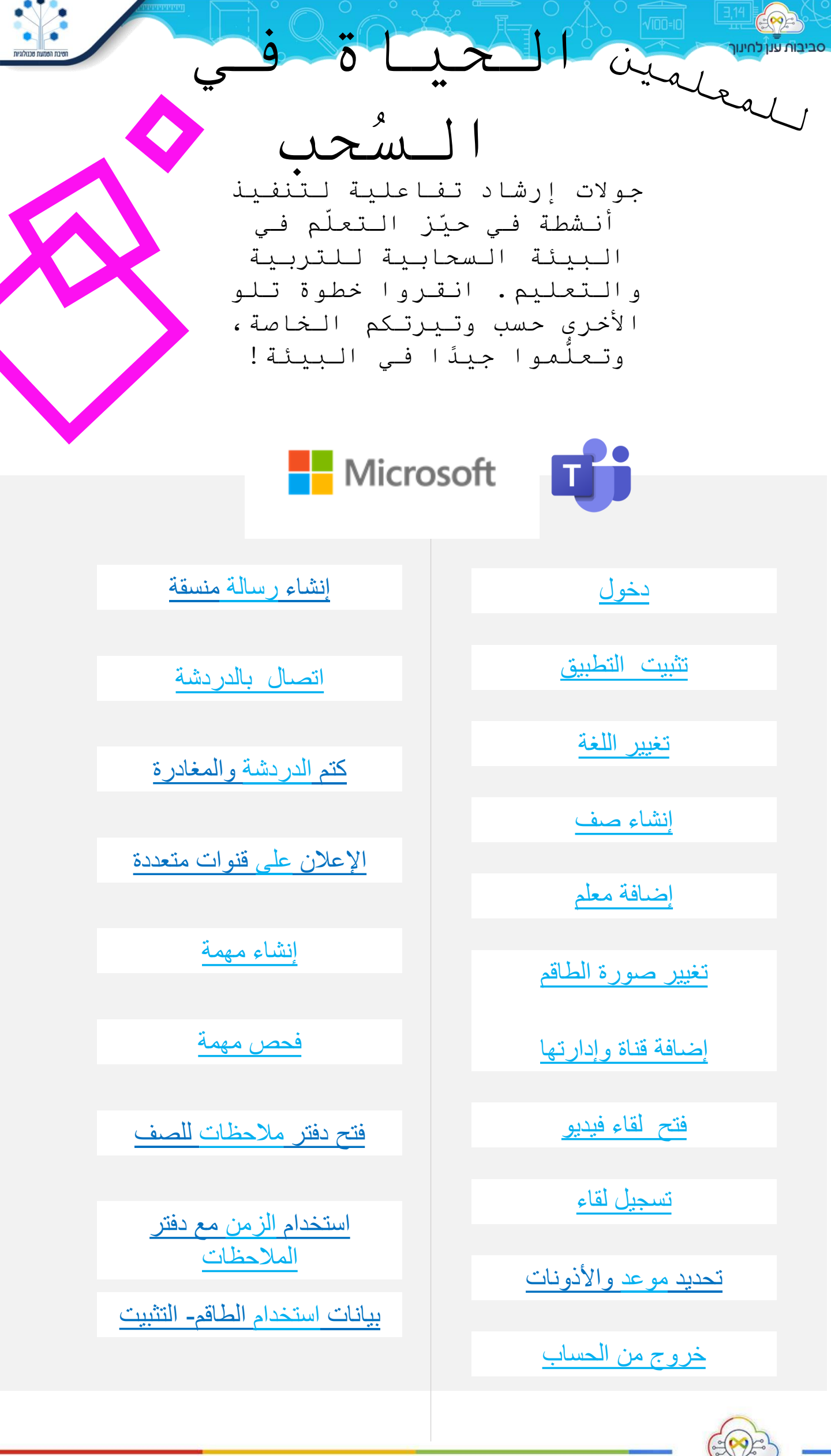

משרד החינוך | מינהל תקשוב | חטיבת הטמעת טכנולוגיות | יחידת סביבות ענן לחינוך

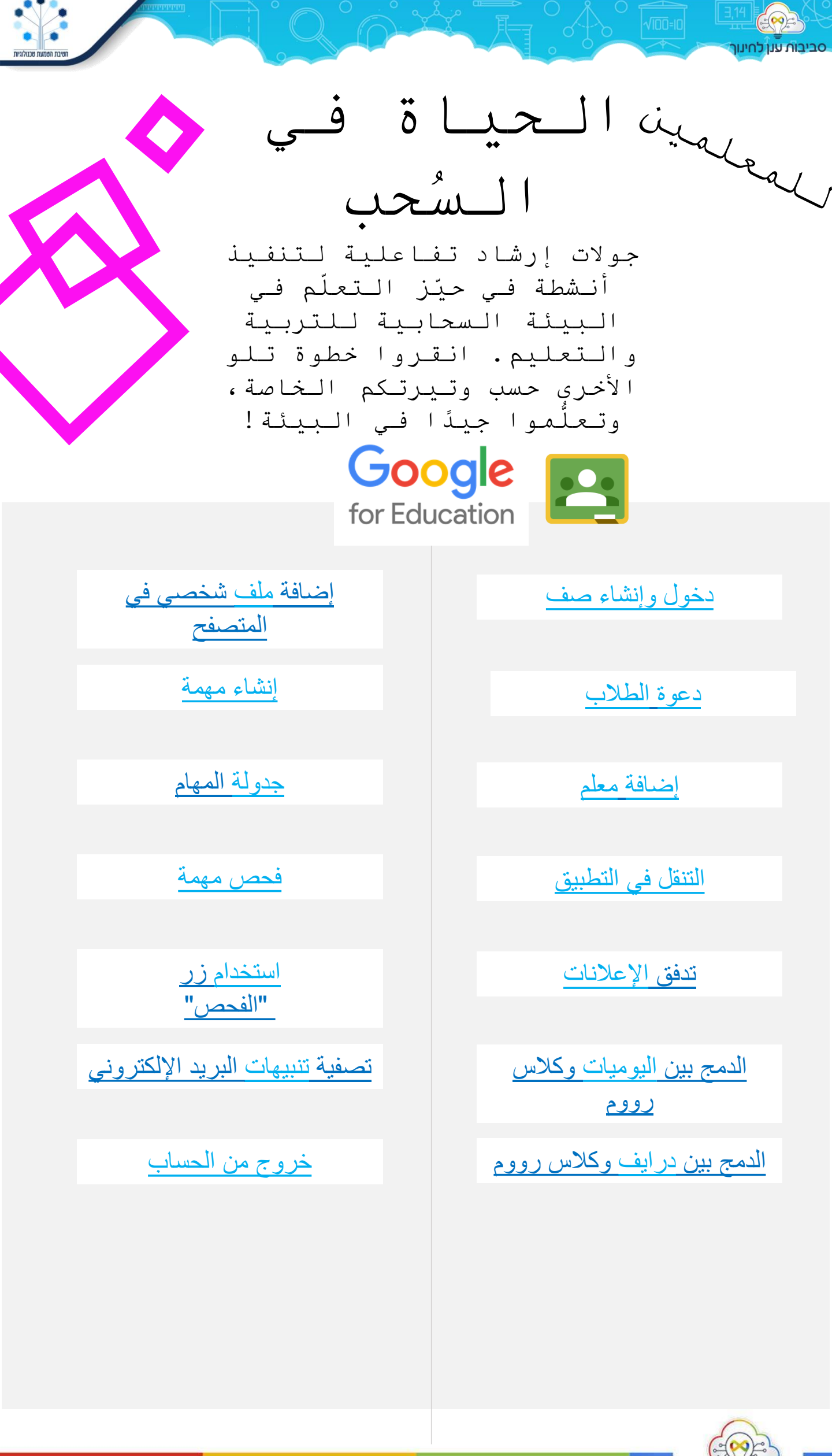

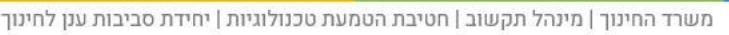